# Einrichten eines Cisco Small Business VoIP-Routers mithilfe des DSL Internet Service

### Inhalt

<u>Einführung</u> <u>Wie kann ich einen Cisco Small Business VoIP-Router mithilfe des DSL Internet Service</u> <u>einrichten?</u> <u>Zugehörige Informationen</u>

### **Einführung**

Dieser Artikel ist nur einer von mehreren Serien, um Sie bei der Einrichtung, Fehlerbehebung und Wartung von Cisco Small Business-Produkten zu unterstützen.

F. Wie richte ich einen Cisco Small Business VoIP-Router mithilfe des DSL Internet Service ein? Antwort:

Die meisten DSL-Anbieter verwenden Point-to-Point Protocol over Ethernet (PPPoE), um Internetverbindungen für Endbenutzer herzustellen. Um einen Cisco Small Business-Router einzurichten, müssen Sie PPPoE auf der webbasierten Einrichtungsseite des Routers aktivieren.

So richten Sie einen Cisco Small Business-Router mit DSL-Verbindung ein:

Internetverbindung überprüfen Vernetzen Sie die Geräte Überprüfen Sie die LEDs Einrichten eines DSL ISP auf einem Cisco Small Business Router

### Internetverbindung überprüfen

Verbinden Sie das Breitbandmodem mithilfe eines Ethernetkabels ohne installierten Router mit dem Computer, und stellen Sie sicher, dass die Internetverbindung aktiv ist. Falls nicht, wenden Sie sich an Ihren Internetdienstanbieter (ISP).

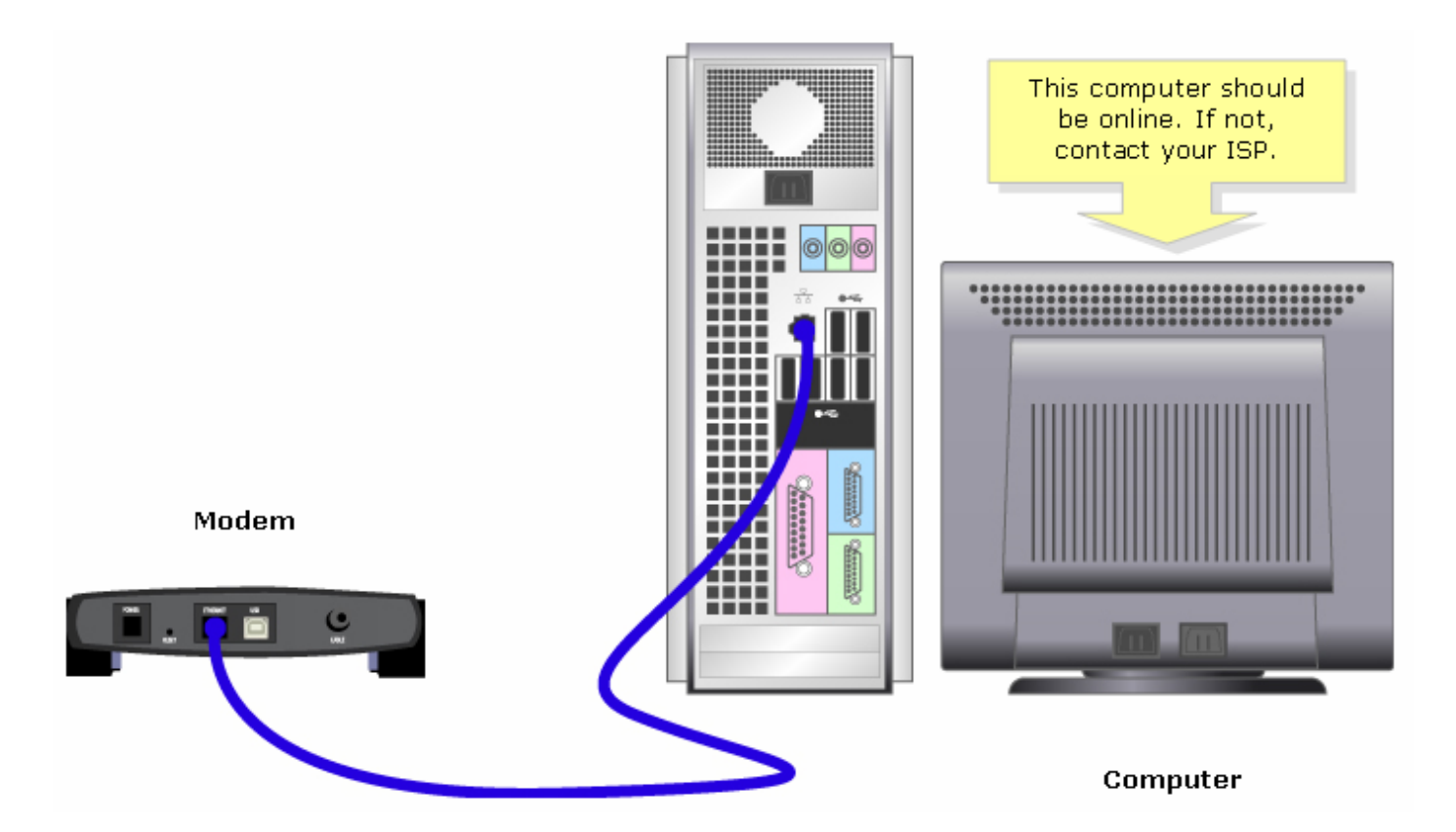

Hinweis: Das Bild kann je nach Computer und Modem, den Sie verwenden, variieren.

Wenn eine aktive Internetverbindung über das Modem hergestellt wurde, führen Sie die Schritte im nächsten Abschnitt aus, um das Modem und den Computer mit dem Router zu verbinden.

#### Vernetzen Sie die Geräte

Nachdem Sie überprüft haben, ob eine aktive Internetverbindung besteht, schließen Sie das Modem an den Internetanschluss des Routers und den Computer an einen der vier Ethernet-Ports an.

Führen Sie nach dem Anschließen der Geräte die Schritte im nächsten Abschnitt aus, um die LEDs zu überprüfen.

#### Überprüfen Sie die LEDs

Nachdem Sie das Modem und den PC an den Router angeschlossen haben, überprüfen Sie die LEDs an der Vorderseite des Routers.

Nachdem Sie die LEDs des Routers überprüft haben, führen Sie die Schritte im nächsten Abschnitt aus, um den Router für ein statisches IP-Konto zu konfigurieren.

#### Einrichten eines DSL ISP auf einem Cisco Small Business Router

#### Schritt 1:

Rufen Sie die webbasierte Setup-Seite des Routers auf. Anweisungen hierzu erhalten Sie hier.

#### Schritt 2:

Wenn die webbasierte Einrichtungsseite des Routers angezeigt wird, suchen Sie nach der lokalen IP-Adresse und ändern Sie diese in "192.168.2.1", um IP-Adresskonflikte zu vermeiden.

| LINKSYS <sup>®</sup><br>A Division of Cisco Systems, Inc. |                   |                             |                     |                        |                     |                                        |                                                      |                                                                                                    |                                                                         |
|-----------------------------------------------------------|-------------------|-----------------------------|---------------------|------------------------|---------------------|----------------------------------------|------------------------------------------------------|----------------------------------------------------------------------------------------------------|-------------------------------------------------------------------------|
|                                                           |                   |                             |                     |                        |                     |                                        |                                                      |                                                                                                    |                                                                         |
| Setup                                                     | Setup             | Wireless                    | Security            | Access<br>Restrictions | Applicati<br>& Gami | ons Administ<br>ng                     | tration                                              | Status                                                                                                    | ¥oice                                                                   |
|                                                           | Bas               | ic Setup                    |                     | DDNS                   | MA                  | C Address Clone                        |                                                      | Advanced F                                                                                                    | Routing                                                                 |
| Internet Setup                                            |                   |                             |                     |                        |                     |                                        | Ba                                                   | sic Setup                                                                                                    |                                                                         |
| Internet Connection Type                                  | 0                 | btain an IP ai              | utomatically        | •                      |                     |                                        | The                                                  | Basic Setup                                                                                                    | screen is                                                               |
| Optional Settings<br>(required by some ISPs)              | Hos<br>Don<br>MTL | t Name:<br>nain Name:<br>J: | C Auto              | )<br>Manual Size:      |                     |                                        | whe<br>is pe<br>(Inte<br>Prov<br>you<br>infor<br>can | re basic cont<br>erformed. So<br>ernet Service<br>viders) will re<br>enter the Df<br>rmation. The<br>be obtained<br>After you b | figuration<br>ome ISPs<br>equire that<br>VS<br>se settings<br>from your |
| Network Setup<br>Router IP                                | Loc<br>Sub        | al IP Address:<br>net Mask: | 192 . 16<br>255.255 | 8.2.1<br>.255.0 💌      |                     | Change Loo<br>IP Address<br>"192.168.2 | cal iss<br>to /m<br>.1"                              | igured these<br>should set a<br>word from t<br><i>inistration-</i><br><i>nagement</i> s                                         | ave<br>: settings,<br>router<br>he<br>creen.                            |

Schritt 3: Klicken Sie

Save Settings .Schritt 4:

Erneuern Sie die IP-Adresse des Computers.Schritt 5:

Greifen Sie mithilfe der IP-Adresse "192.168.2.1" auf die webbasierte Konfiguration des Routers zu.Schritt 6:

Wenn die webbasierte Setup-Seite des Routers angezeigt wird, klicken Sie auf Status, und überprüfen Sie dann, ob die Internet-IP-Adresse Zahlen oder Werte enthält. Wenn die Internet-IP-Adresse Zahlen enthält, sollte der Computer jetzt in der Lage sein, auf das Internet zuzugreifen.

| LINKSYS <sup>®</sup><br>A Division of Cisco Systems, Inc. |                                                                                                    | Click <b>Status</b> .                                                                                                    |
|-----------------------------------------------------------|----------------------------------------------------------------------------------------------------|----------------------------------------------------------------------------------------------------|
| Status                                                    |                                                                                                    |                                                                                                    |
| Status                                                    | Setup Wireless Security Access Applications Administ<br>Restrictions & Gaming<br>Router Local Network Wireless Voice                                                                                                    | tration Status Voice                                                                                                    |
| Information<br>Status                                     | Firmware Version:   Current Time: Not Available   MAC Address: 00:00:00:00:00:00   Login Type: 0HCP   Internet IP Address: 0.0.0   Subnet Mask: 0.0.0   Default Gateway: 0.0.0   DNS 1: 0.0.0   DNS 2: 0.0.0   DNS 3: 0.0.0   MTU: 1500 | Router Status<br>This screen provides the<br>Router's current status<br>information in a read-only<br>format.<br>Login Type<br>This field shows the<br>Internet login status. When<br>you choose PPPOE as the<br>login method, you can click<br>the Connect button, the<br>Router will not dial up<br>again until you click the<br>Connect button.<br>If your connection is DHCP<br>or Static IP, the Status<br>screen will show you the<br>Internet IP Address,<br>Subnet mask, |
|                                                           | DHCP Release DHCP Renew                                                                                                    | More                                                                                                    |

Hinweis: Wenn die Internet-IP-Adresse alle Nullen (0.0.0.0) enthält, klicken Sie DHCP Release, und klicken Sie dann auf

Wenn die Internet-

**IP-Adresse** immer noch alle Nullen enthält (0.0.0.0), aktivieren Sie PPPoE auf dem Router. Führen Sie die folgenden Schritte aus, um PPPoE auf dem Router zu aktivieren.**Schritt 7:** Wenn die webbasierte Setup-Seite des Routers angezeigt wird, suchen Sie unter **Setup** (Einrichtung) nach Internetverbindungstyp. Wählen Sie **PPPoE** im Dropdown-Menü aus.

| LINKSYS <sup>®</sup><br>A Division of Cisco Systems, Inc. |       |              |               |                        |                          |            |                 |                               |                      |
|-----------------------------------------------------------|-------|--------------|---------------|------------------------|--------------------------|------------|-----------------|-------------------------------|----------------------|
|                                                           |       |              |               |                        |                          |            |                 |                               |                      |
| Setup                                                     | Setup | Wireless     | Security      | Access<br>Restrictions | Applications<br>& Gaming | Adminis    | tration         | Status                        | ¥oice                |
|                                                           | Bas   | sic Setup    | l.            | DDNS                   | MAC Addr                 | ress Clone |                 | Advanced R                    | louting              |
| Internet Setup                                            |       |              |               |                        |                          |            | Bas             | ic Setup                      |                      |
| Internet Connection Type                                  | P     | PPoE         |               |                        | Select PPPoE             |            | The E           | Basic Setup                   | screen is            |
|                                                           | Use   | er Name:     |               |                        |                          |            | wher<br>is per  | e basic conf<br>rformed. So   | iguration<br>me ISPs |
|                                                           | Pas   | sword:       | ******        | kolololok              |                          |            | (Inte<br>Provi  | rnet Service<br>ders) will re | e<br>quire that      |
|                                                           | 0     | Connect on I | emand: Idle   | e Timeout              | Min.                     |            | you e<br>inforr | nter the DN<br>nation, The    | IS<br>se settings    |
|                                                           | 0     | Keep Alive:  | Redial Period | i Sec.                 |                          |            | ISP.            | e obtained<br>After you ha    | from your<br>ave     |
| Optional Settings<br>(required by some ISPs)              | Hos   | st Name:     |               |                        |                          |            | you s<br>passi  | should set a<br>word from t   | router<br>he         |
|                                                           | Dor   | nain Name:   |               |                        |                          |            | Admi<br>>Mar    | nistration-<br>hagement so    | creen.               |
|                                                           | MTU   | J:           | O Auto        | 🗅 Manual Size: 🛛       |                          |            | Com             | pleting the 1                 | (nternet             |

#### Schritt 8:

Geben Sie den Benutzernamen und das Kennwort ein, die Sie von Ihrem ISP erhalten haben, in die Felder Benutzername und Kennwort, einschließlich der Domäne im Benutzernamen (falls erforderlich), z. B. yourusername@isp.net.

| LINKSYS <sup>®</sup><br>A Division of Cisco Systems, Inc. |           |              |                   |                        |                          |                                                              |                               |                           |  |
|-----------------------------------------------------------|-----------|--------------|-------------------|------------------------|--------------------------|--------------------------------------------------------------|-------------------------------|---------------------------|--|
|                                                           |           |              |                   |                        |                          |                                                              |                               |                           |  |
| Setup                                                     | Setup     | Wireless     | Security          | Access<br>Restrictions | Applications<br>& Gaming | Administration                                               | Status                        | Voice                     |  |
|                                                           | Bas       | ic Setup     | 1                 | DDNS                   | MAC Add                  | iress Clone                                                  | Advanced R                    | outing                    |  |
| Internet Setup                                            |           |              |                   |                        |                          | De De                                                        | nia Ontrun                    |                           |  |
| Internet Connection Type                                  | PF        | PPoE         |                   |                        |                          | Enter your use<br>your ISP with "                            | rname for<br>@isp.net"        | preen is<br>juration      |  |
|                                                           | Password: |              |                   |                        |                          | where "isp" is the name of the ISPs<br>your Internet Service |                               |                           |  |
|                                                           | 0         | Connect on [ | )<br>Demand: Idle | e Timeout              | Min.                     | Provider then t<br>passwoi                                   | :ype your<br>d.               | uire that<br>settings     |  |
|                                                           | 0         | Keep Alive:  | Redial Period     | i Sec.                 |                          | ISP                                                          | . After you ha                | om your<br>ve<br>settings |  |
| Optional Settings<br>(required by some ISPs)              | Hos       | t Name:      |                   |                        |                          | you<br>pase<br>4dm                                           | should set a<br>sword from th | router<br>ie              |  |
|                                                           | Dom       | nain Name:   |                   |                        |                          | >Ma                                                          | inagement sc                  | reen.                     |  |
|                                                           | MTU       | J:           | C Auto            | Manual Size:           |                          | Con                                                          | pleting the I                 | nternet                   |  |
|                                                           | Cou       | o Cotting    |                   |                        |                          |                                                              |                               |                           |  |

Schritt 9: Klicken Sie Save Settings .Schritt 10:

Klicken Sie auf **Status**, suchen Sie nach **Anmeldungsstatus**, und überprüfen Sie dann, ob **Verbindung hergestellt** angezeigt wird. Wenn eine Verbindung besteht, sollten Sie auf das Internet zugreifen können.

| LINKSYS <sup>®</sup><br>A Division of Cisco Systems, Inc. |                                                                                                    | Click Status.                                                                                                    |
|-----------------------------------------------------------|----------------------------------------------------------------------------------------------------|----------------------------------------------------------------------------------------------------|
| Status                                                    | Setup Wireless Security Access Applications Ad<br>Restrictions & Gaming<br>Router Local Network Wireless Voice                                                                                                    | ministration Status Voice                                                                                                    |
| Information<br>Status                                     | Firmware Version:   Current Time:   MAC Address:   Status if it says<br>Connected.   Login Type:   Login Status:   Disconnected   Connect   Internet IP Address:   Subnet Mask:   0.0.0   Default Gateway:   0.0.0   DNS 1:   0.0.0   DNS 2:   0.0.0   DNS 3:   0.0.0   MTU:   DHCP Release   DHCP Renew | Router Status<br>This screen provides the<br>Router's current status<br>information in a read-only<br>format.<br>Login Type<br>This field shows the<br>Internet login status. When<br>you choose PPPoE as the<br>login method, you can click<br>the Connect button to log<br>in. If you click the<br>Disconnect button, the<br>Router will not dial up<br>again until you click the<br>Connect button.<br>If your connection is DHCP<br>or Static IP, the Status<br>screen will show you the<br>Internet IP Address,<br>Subnet mask,<br>More |

**Hinweis:** Wenn im **Anmeldungsstatus "Verbindung getrennt"** steht, klicken Sie auf und prüfen Sie, ob Sie eine Fehlermeldung erhalten. Um Fehlermeldungen zu beheben, klicken Sie auf den unten stehenden Link.**PPPoE-Fehlermeldungen beheben**Bei der Einrichtung von PPPoE auf Ihrem Router können vier Fehlermeldungen ausgegeben werden.

## Zugehörige Informationen

Technischer Support und Dokumentation für Cisco Systeme